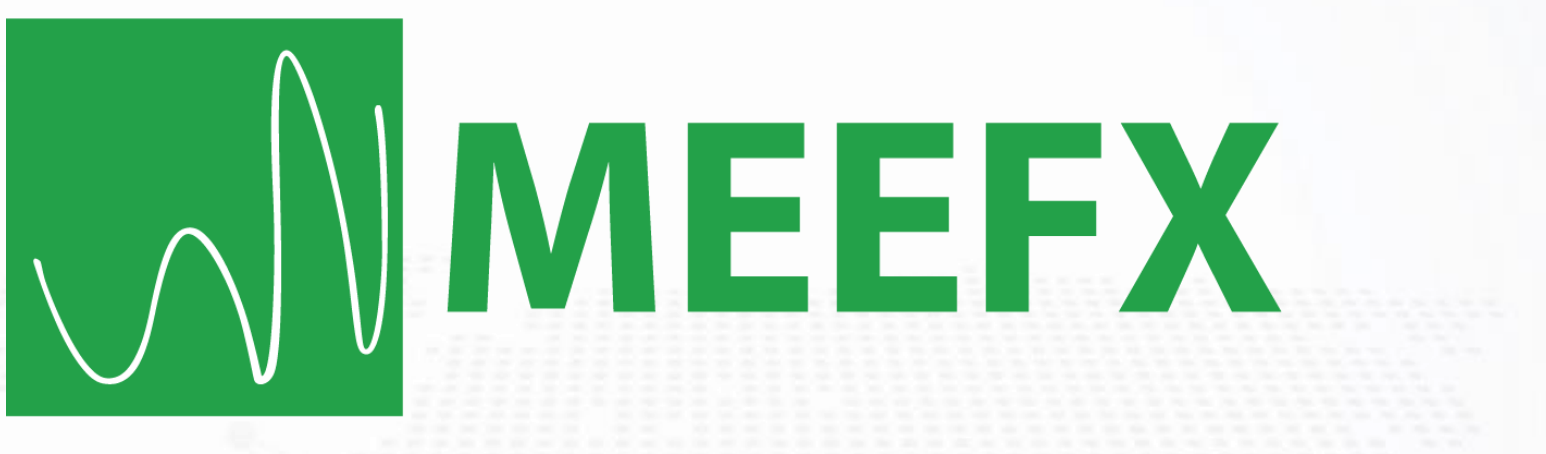

برای ورود و ثبت نام در بروکر Meefx ابتدا از طریق لینک زیر، وارد سایت این بروکر شوید: ورود به سایت بروکر ام ای ای اف ایکس (کلیک نمایید)

در صورت باز نشدن لینک از VPN استفاده کنید

اطلاعات خواسته شده را با انگلیسی وارد کنید.

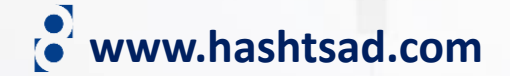

# MEEFX

TRADING V PARTNERSHIP V

3

FINANCE MT4 EDUCATION V

PROMOTION . COMPANY .

EN 🗸

OPEN ACCOUNT

T 🔒 LOG IN

روی دکمه بالا کلیک کنید

# **GET SPECIAL PRIZES IN 2023**

All traders and partners have the same opportunity to get special gifts from meefx

OPEN REAL ACCOUNT

www.hashtsad.com

OPEN DEMO

Chat Now !!!

Type your message here

Chat Now

>

English

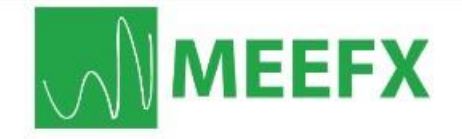

تیک بزنید

## www.hashtsad.com

### Register

| نام و نام خانوادگی (Full Name (According to Identity | *        |
|------------------------------------------------------|----------|
| شماره تلفن همراه Phone                               | J        |
| کشور محل اقامت Choose Country                        | ×        |
| Email آدرس ایمیل                                     |          |
| رمز عبور دلخواه Password                             | 0        |
| تکرار رمز عبور Confirm Password                      | 0        |
| جواب معادله روبرو Enter the sum                      | <b>a</b> |

By registering you agree to all the terms and conditions of the Client Agreement, Privacy Policy, and accept all risks associated with trading operations on international money markets.

کلیک کنید

Register

# CONTEST **REAL TRADING YEAR 2022** MEEFX **MILLION USD TOTAL PRIZE**

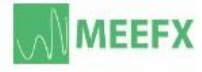

🕞 majid habibi 👻 🛺 🎆 🗤

🕞 Log Out

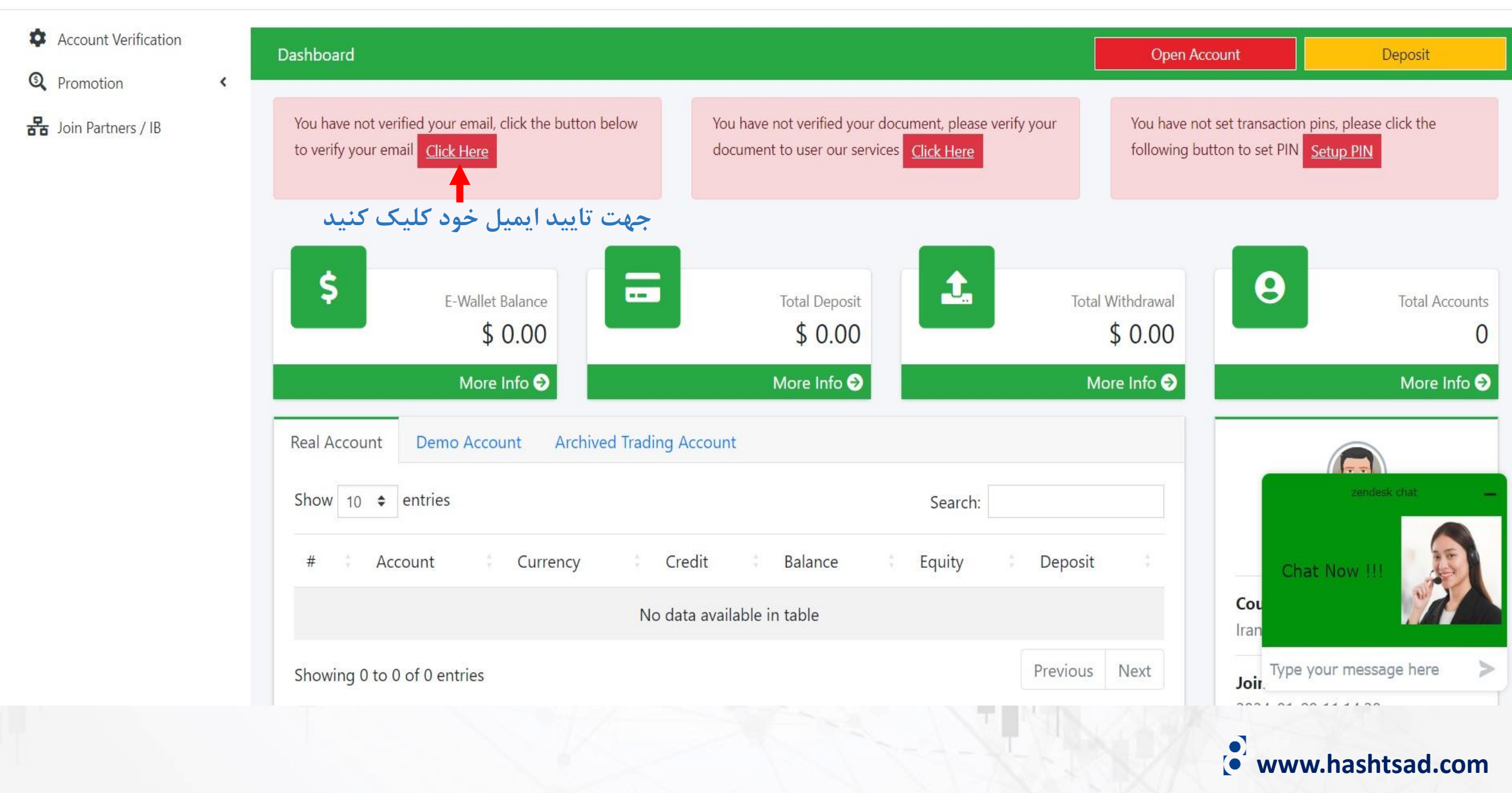

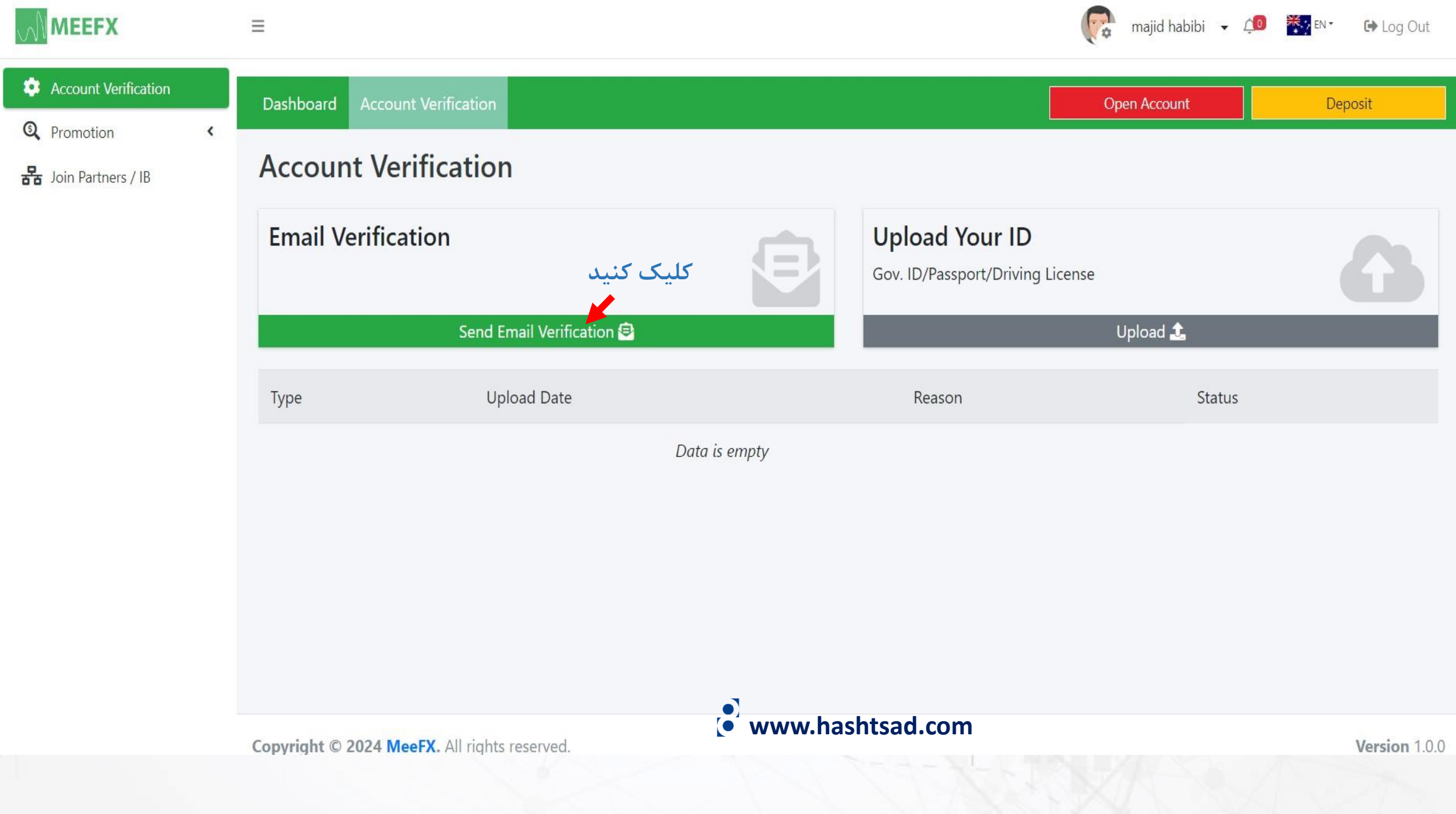

## MEEFX

Please click the button below to verify your email address.

Dear majid habibi

وارد ایمیل خودتان شوید و روی دکمه روبرو کلیک کنید If you did not create an account, no further action is required.

Regards,

MeeFX

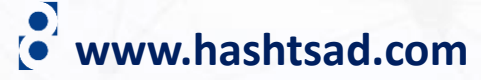

login Personal Area

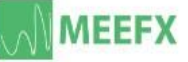

🕼 majid habibi 👻 🕼 🐺 🗤

🕞 Log Out

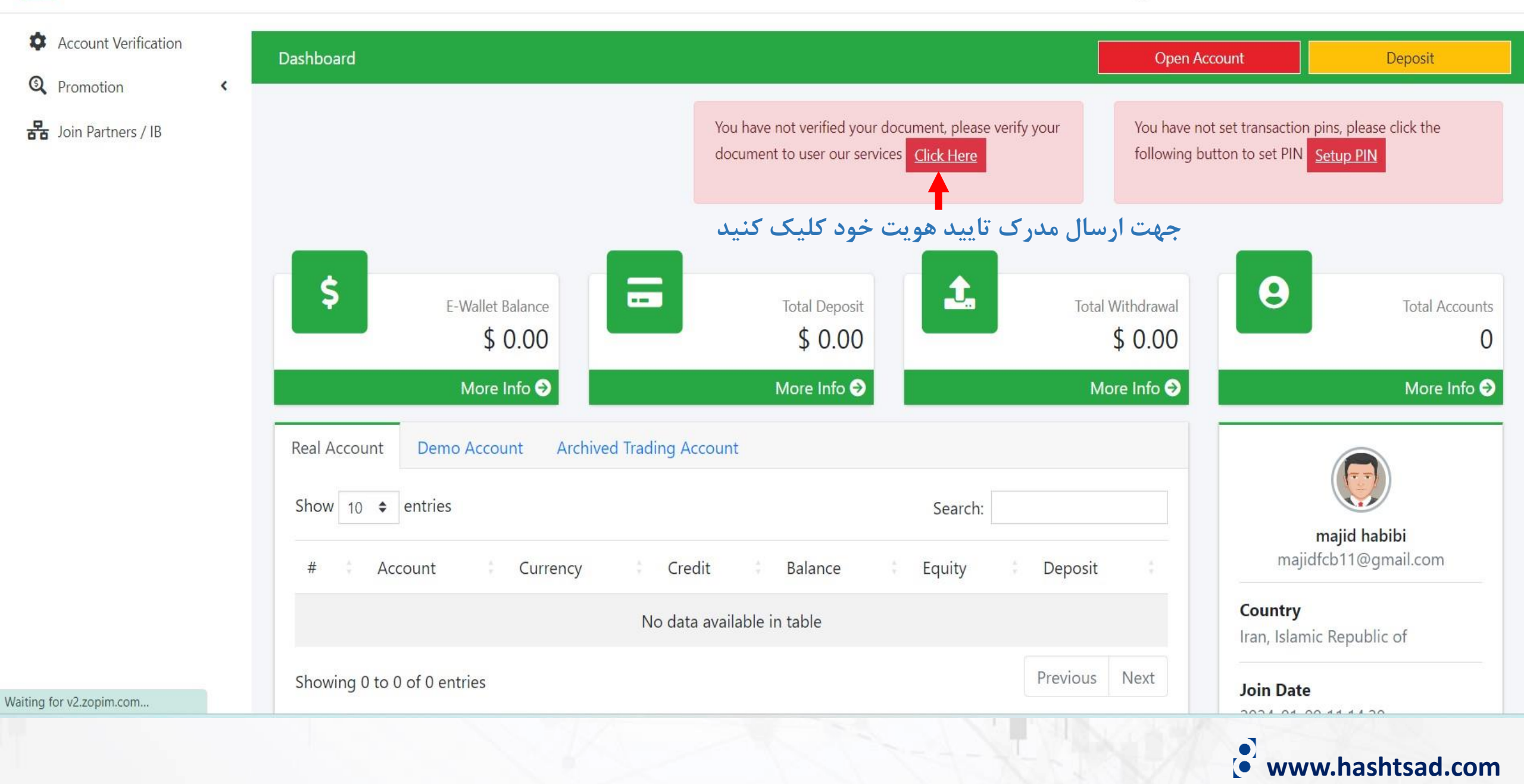

|                                                       |                                                     |             | (R n                                               | najid habibi 👻 📬 🏹 EN 🔹 🕞 Log Out |
|-------------------------------------------------------|-----------------------------------------------------|-------------|----------------------------------------------------|-----------------------------------|
| Account Verification   Promotion   Hoin Partners / IB | Dashboard Account Verification Account Verification |             | Open                                               | Account Deposit                   |
|                                                       | Email Verification                                  |             | Upload Your ID<br>Gov. ID/Passport/Driving License | کلیک کنید                         |
|                                                       | VERIFIED<br>Type Uploa                              | ad Date     | Reason                                             | Status                            |
| Data is empty                                         |                                                     |             |                                                    |                                   |
|                                                       | www.ha                                              | ashtsad.com |                                                    |                                   |

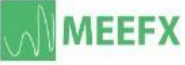

 $\equiv$ 

<

Dashboard

majid habibi 👻 邟 🎆 EN 🔹 🕞 Log Out

Open Account

10

Deposit

www.hashtsad.com

🏟 Account Verification

Q Promotion

Join Partners / IB

Account Verification

Account Verification

### **ID** Verification

Important Note for ID verification.

The name stated on the document must not be different on your account.

**ID** Verification

Recent document required, document can't be more than 3 month old.

Verification of your document takes minimum 15 hour to 48 working hour to process.

Fill All important information correctly.

Your document size must not be more than 2MB (Maximum document size is 2MB).

Only pdf, jpg, bmp, gif, jepg format allowed.

| Upload Your Document                                                |                                           |
|---------------------------------------------------------------------|-------------------------------------------|
| ID Type                                                             |                                           |
| ، کارت ملی، گواهینامه) PASSPORT                                     | <ul> <li>نوع مدر ک(پاسپورت</li> </ul>     |
| Issue Date                                                          |                                           |
| تاریخ صدور مدرک yyyy-mm-dd                                          |                                           |
| Expired Date Valid<br>تاريخ انقضا مدرک<br>yyyy-mm-dd                | For Lifetime<br>تیک بزنید<br>zendesk chat |
| <b>Document File</b> انتخاب فایل مدرک<br>Choose File No file chosen | Chat Now !!!                              |
| کلیک کنید 🔶 کلیک                                                    | Type your message here                    |
|                                                                     | Type your message here                    |

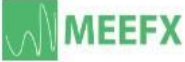

🕞 majid habibi 👻 💷 🎇 🗤

• 🕞 Log Out

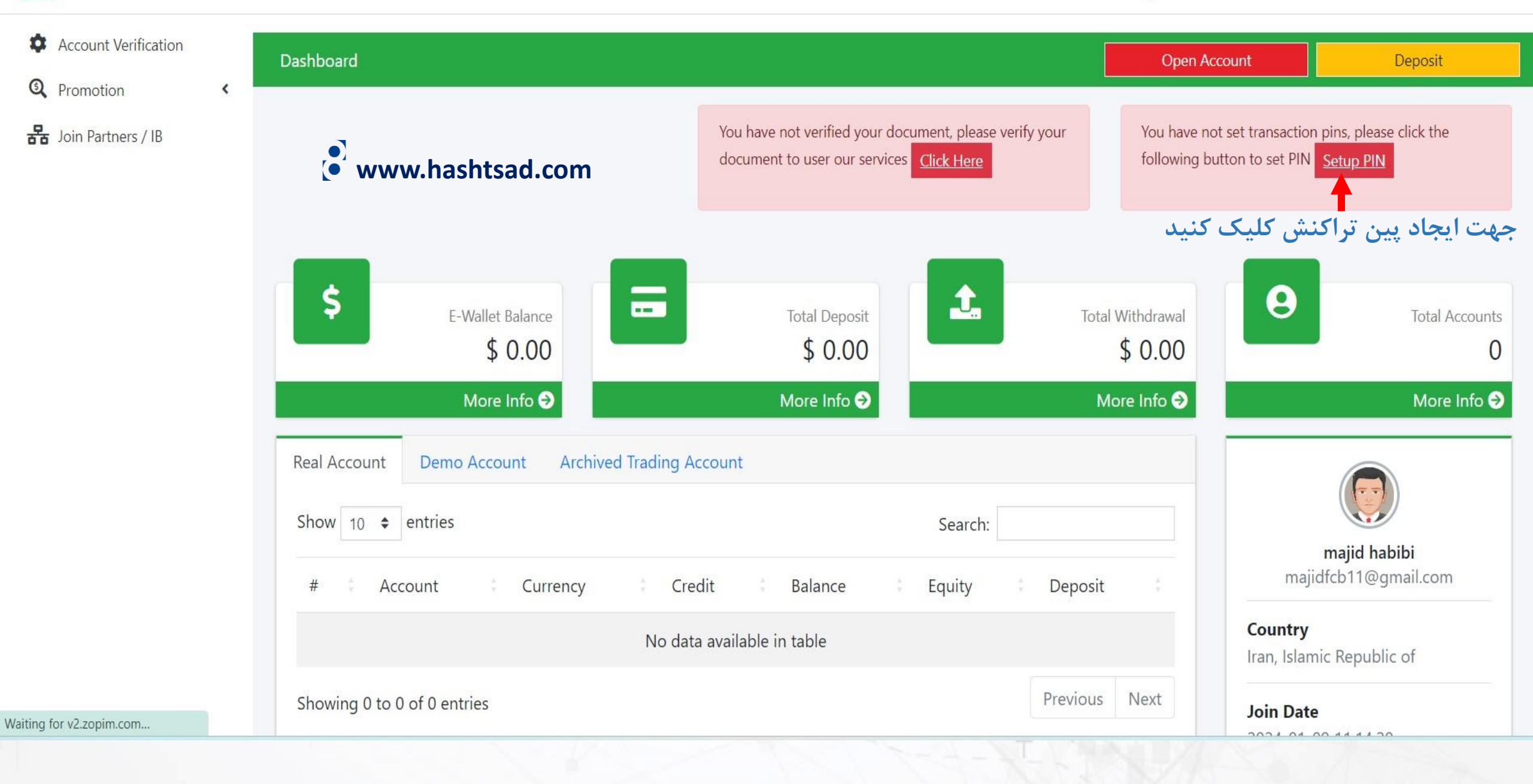

## PIN www.hashtsad.com

You don't have a Transaction PIN yet, create one now

#### **Password Personal Area**

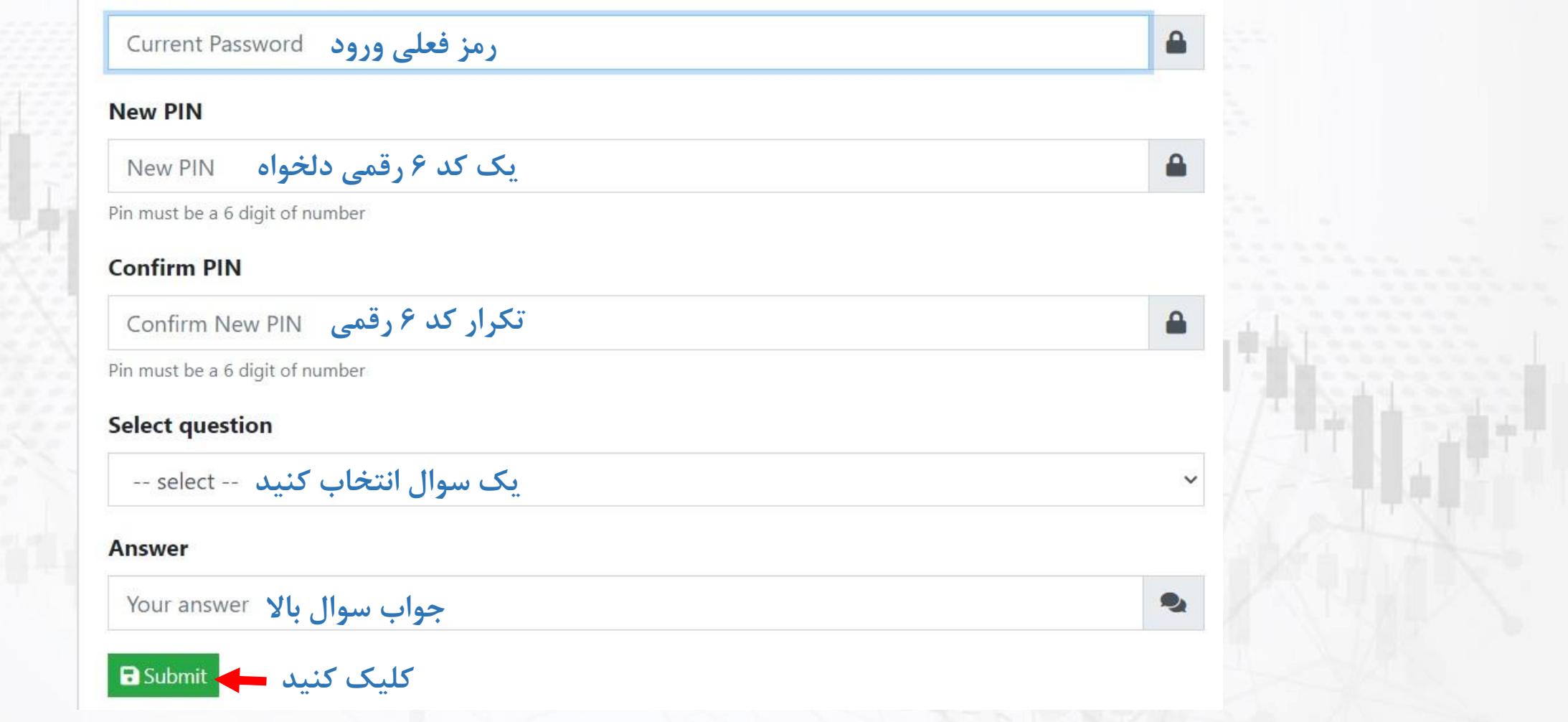

## برای کسب اطلاعات کامل راجع به بروکر Meefx بر روی لینک زیر کلیک کنید:

https://hashtsad.com/Meefx

با آرزوی موفقیت و سود آوری برای شما عزیزان

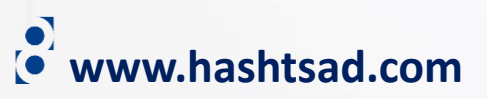